# THE 20TH INTERNATIONAL CONFERENCE OF HONG KONG SOCIETY FOR TRANSPORTATION STUDIES 12-14 December, 2015

Authors are invited to submit abstracts of 300 to 500 words to the EasyChair paper management system (https://easychair.org/conferences/?conf=hksts2015) by the deadline of 15th April, 2015. Authors will be notified of acceptance of abstracts and full papers will be invited by 31st, 2015. Please note that submission of abstracts does not constitute registration for the Conference. All participants must register and pay the appropriate registration fees; for more information, please visit the Conference Website: http://www.hksts.org/conf.htm.

The following guide is intended to support authors during the submission process on the paper management system.

#### **Abstract Submission Instructions**

- Please go to the paper management system for HKSTS 2015: <u>https://easychair.org/conferences/?conf=hksts2015</u>. If you already have an EasyChair account from other conferences, please go to Step 3 directly. Otherwise, please proceed to Step 2 for account setup.
- 2. Account Setup (only for those who do not have an EasyChair account):
  - 2.1. Click "create an account" to register an account.

| Log in to EasyChair for HKSTS 2015                                                                                                    |   |
|----------------------------------------------------------------------------------------------------|---|
| EasyChair uses cookies for user authentication. To use EasyChair, you should allow your browser to save cookies from easychair.or           | g |
| User name:<br>Password:<br>Log in<br>If you have no EasyChair account<br>Forgot your password? click here<br>Problems to log in? click here |   |

2.2. Enter the distorted characters (1162 in this example) into the box of "Type the text" and click "Continue".

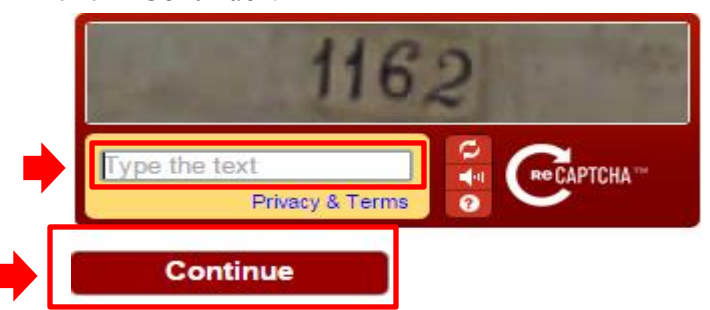

2.3. Fill in your name and email address. Then click "Continue".

| Create an EasyCha<br>Please fill out the following for<br>Note that the most common | ir Account: Step 2<br>rm. The required fields are marked by (*)<br><b>reason for failing to create an account is an incorrect email address</b> so please type your email address correctly. |
|-------------------------------------------------------------------------------------|----------------------------------------------------------------------------------------------------|
| First name <sup>†</sup> (*):                                                        |                                                                                                    |
| Last name (*):                                                                      |                                                                                                    |
| Email address (*):                                                                  |                                                                                                    |
| Retype email address (*):                                                           |                                                                                                    |
|                                                                                     | Continue                                                                                                    |

<sup>†</sup> Note: leave first name blank if you do not have one. If you are not sure how to divide your name into the first and last name, <u>read the Help article about names</u>. You may also be interested about <u>our policy for using personal information</u>.

2.4. You will receive a confirmation email from EasyChair. Please click the provided link to proceed with the registration process.

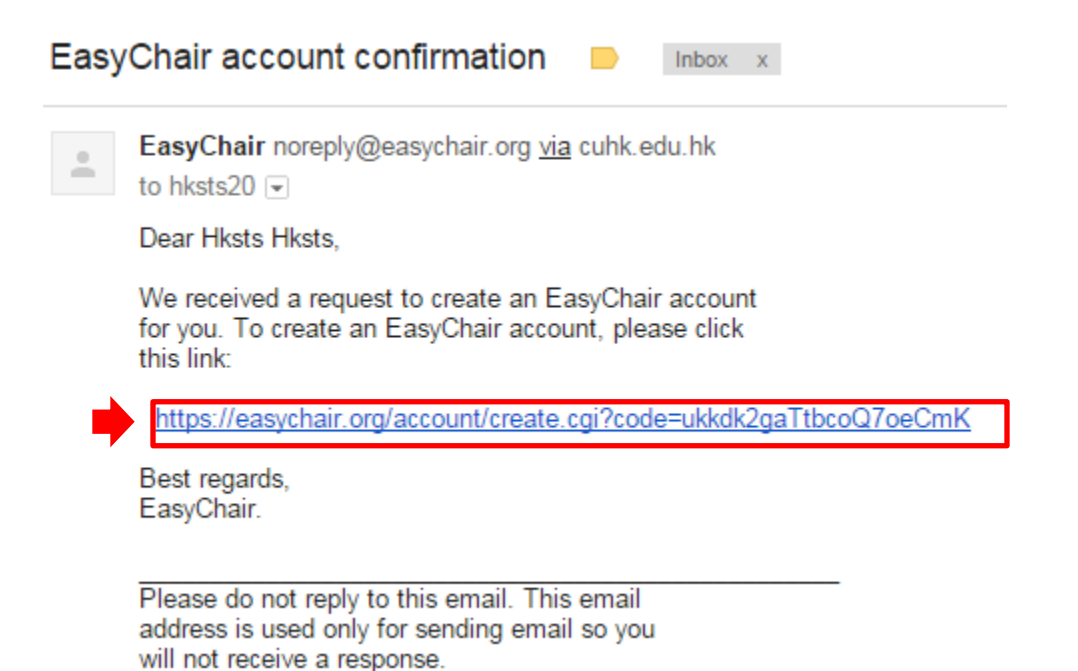

2.5. Fill in the required information to finish the registration process. Then click "Create my account". Please note that you should finish this step within 20 minutes. Otherwise, you will have to fill in this form again.

|                           | User names are case-insensitive |  |
|---------------------------|---------------------------------|--|
| User name:                |                                 |  |
|                           |                                 |  |
| First name <sup>†</sup> : |                                 |  |
| Last name (*):            |                                 |  |
| Company/organization (*): |                                 |  |
| Web site:                 |                                 |  |
| Phone (*):                |                                 |  |
| Address, line 1 (*):      |                                 |  |
| Address, line 2:          |                                 |  |
| City (*):                 |                                 |  |
| Post code (*):            |                                 |  |
| State (US only) (*):      |                                 |  |
| Country (*):              | Y                               |  |
| Password (*):             |                                 |  |
| Retype the password (*):  |                                 |  |
|                           |                                 |  |

- 2.6. After your account is registered, you can go to the paper submission system for HKSTS 2015 (<u>https://easychair.org/conferences/?conf=hksts2015</u>). Then follow Step 3 to submit your abstract.
- 3. Abstract Submission:
  - 3.1. Please log in with your username and password. Then click "Log in".

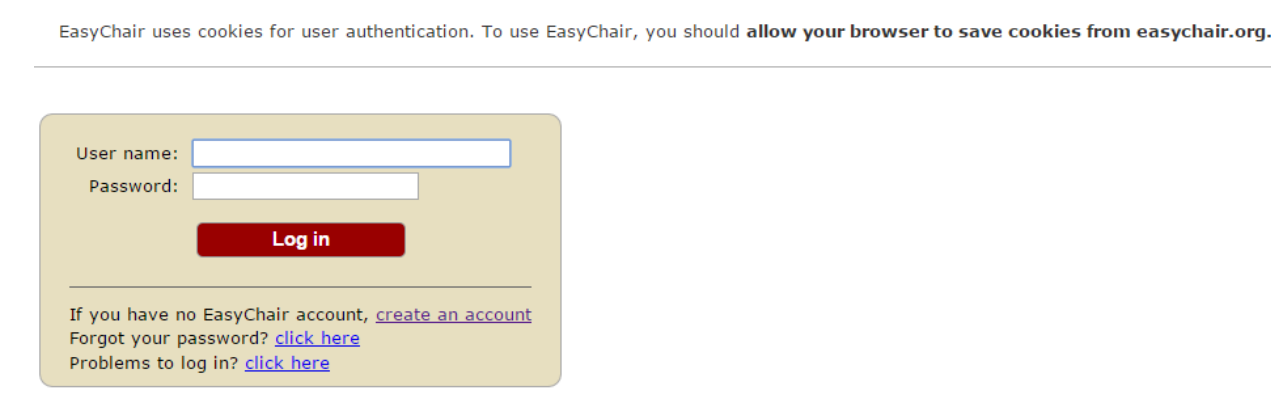

Log in to EasyChair for HKSTS 2015

3.2. Click "New Submission" to create a submission of your abstract.

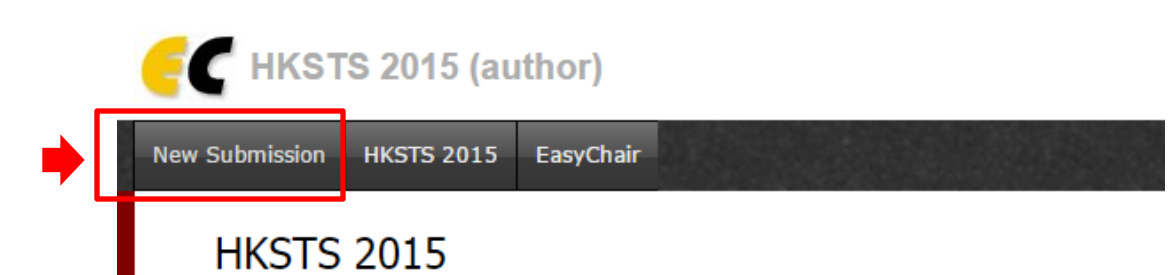

## Conference Information

| Acronym of the event: | HKSTS 2015                                        |
|-----------------------|---------------------------------------------------|
| Name of the event:    | The 20th HKSTS International Conference           |
| Web site:             | http://www.hksts.org/conf.htm                     |
| Contact emails:       | hksts20@se.cuhk.edu.hk                            |
| Submission page:      | https://easychair.org/conferences/?conf=hksts2015 |

## Important Dates

| description                               | dates                   |
|-------------------------------------------|-------------------------|
| Deadline for submission of abstracts      | 2015-04-15 - 2015-04-15 |
| Notification of acceptance of abstracts   | 2015-05-31 - 2015-05-31 |
| Deadline for submission of full papers    | 2015-08-15 - 2015-08-15 |
| Notification of acceptance of full papers | 2015-09-16 - 2015-09-16 |
| Deadline for submission of final papers   | 2015-10-15 - 2015-10-15 |
| The 20th HKSTS International Conference   | 2015-12-12 - 2015-12-14 |

### 3.3. Fill in your correspondence address.

## Address for Correspondence

The information below will only be used for communication by post, if necessary.

| Address, line 1 (*): |             |
|----------------------|-------------|
| Address, line 2:     |             |
| City (*):            |             |
| Post code (*):       |             |
| State (US only) (*): | <b>Y</b>    |
| Country (*):         | Hong Kong 🔹 |

3.4. Please fill in the information for all the authors of your paper. If there are more than three authors, click "Click here to add more authors" to add extra author forms. Please also indicate the corresponding author by checking the box of "corresponding author".

|     | Author 1 (click here to add yourself) (click here to add an associate) |                                                |  |
|-----|------------------------------------------------------------------------|------------------------------------------------|--|
|     | First name <sup>†</sup> (*):                                           |                                                |  |
|     | Last name (*):                                                         |                                                |  |
|     | Email (*):                                                             |                                                |  |
|     | Country (*):                                                           | ▼                                              |  |
|     | Organization (*):                                                      |                                                |  |
|     | Web site:                                                              |                                                |  |
|     | Corresponding author:                                                  |                                                |  |
|     |                                                                        |                                                |  |
|     | Author 2 (click here to                                                | add yourself) (click here to add an associate) |  |
|     | First name <sup>†</sup> (*):                                           |                                                |  |
|     | Last name (*):                                                         |                                                |  |
|     | Email (*):                                                             |                                                |  |
|     | Country (*):                                                           | ▼                                              |  |
|     | Organization (*):                                                      |                                                |  |
|     | Web site:                                                              |                                                |  |
|     | Corresponding author:                                                  |                                                |  |
|     |                                                                        |                                                |  |
|     | Author 3 (click here to                                                | add yourself) (click here to add an associate) |  |
|     | First name <sup>⊤</sup> (*):                                           |                                                |  |
|     | Last name (*):                                                         |                                                |  |
|     | Email (*):                                                             |                                                |  |
|     | Country (*):                                                           | <b></b>                                        |  |
|     | Organization (*):                                                      |                                                |  |
|     | Web site:                                                              |                                                |  |
|     | Corresponding author:                                                  |                                                |  |
|     | Click here to add more a                                               | uthors                                         |  |
| 1 3 | chere to dud more di                                                   |                                                |  |

Note: leave first name blank if there is no first name. If you are not sure how to divide

3.5. Please fill in the title and abstract of your paper. The number of words of the abstract should be between 300 and 500.

#### Title and Abstract

The title and the abstract should be given as a plain text, they should not contain HTML elements.

| Title (*):     |                                   |  |
|----------------|-----------------------------------|--|
| The abstract s | should not exceed 8000 characters |  |
|                |                                   |  |
|                |                                   |  |
| Abstract (*):  |                                   |  |
|                |                                   |  |
|                |                                   |  |

3.6. Please type a list of at least three keywords, one per line, to characterize your submission.

## Keywords

Type a list of keywords (also known as key phrases or key terms), one per line

| Keywords (*): |  |
|---------------|--|

3.7. Please select the topic(s) (can be more than one) relevant to your submission from the list.

#### Topics

Please select topics relevant to your submission from the following list.

| Transportation Infrastructure and Built Environment | Transport Geography                                  |
|-----------------------------------------------------|------------------------------------------------------|
| Transportation infrastructure                       | Transportation geographic information systems (TGIS) |
| Integrated land use and development                 | Travel and mobility                                  |
| Infrastructure design, evaluation and management    | Urban transport systems and road safety              |
| 🗆 Highway engineering                               | Transport policy                                     |
| Sustainability Issues in Transportation             | Transport Dynamics                                   |
| Energy and carbon emissions                         | Dynamic traffic assignment                           |
| Climate change and adaptation strategies            | Traffic flow theories                                |
| Equity and sustainability issues in transportation  | Day-to-day dynamics                                  |
| Transportation safety and Health                    | Applications of dynamic models                       |
| Travel Behavior Modeling                            | Logistics and Supply Chain Management                |
| Observational and attitudinal surveys               | Supply chain management                              |
| Spatiotemporal analysis                             | Logistics and operations management                  |
| Activity-based modeling                             | Humanitarian logistics                               |
| Applications                                        | Decision analytics                                   |
| Technology and Information                          | Transport Networks                                   |
| Intelligent transportation systems (ITS)            | Facility location and network design                 |
| Data integration and interoperability issues        | Freight transportation                               |
| GPS, telecommunications and transport               | Public transit                                       |
| Transport and Big Data                              | Network reliability and vulnerability                |

- 3.8. Please indicate the type of submission of your paper in "HKSTS 2015-Specific part". There are three types of paper submissions:
  - 1. Oral Presentation Only: Accepted papers will be presented in oral sessions. Full papers are not required and will not be included in the conference proceedings.
  - 2. Oral Presentation and Full Paper: Accepted papers will be presented in oral sessions. Full papers are required and will be included in the conference proceedings.
  - 3. Poster Presentation Only: Accepted papers will be presented in a poster session. Full papers are not required and will not be included in the conference proceedings.

```
HKSTS 2015-Specific part

The following part of the submission form was added by HKSTS 2015. It has neither been checked not endorsed by EasyChair.

Category (*). Oral Presentation Only: Accepted papers will be presented in oral sessions. Full papers are not required and will not be included in the conference proceedings. Oral Presentation Only: Accepted papers will be presented in oral sessions. Full papers are not required and will not be included in the conference proceedings. Poster Presentation Only: Accepted papers will be presented in a poster session. Full papers are not required and will not be included in the conference proceedings.

Oral Presentation Only:
Accepted papers will be presented in a poster session. Full papers are not required and will not be included in the conference proceedings.

Oral Presentation Only:
Accepted papers

Oral Presentation Only:
Accepted papers

Oral Presentation Only
Oral Presentation and Full Paper

Oral Presentation Only
Oral Presentation Only

Oral Presentation Only
Oral Presentation Only

Oral Presentation Only
Oral Presentation Only

Poster Presentation Only
Poster Presentation Only
```

3.9. After a final check, if all the required information is correct, click "Submit" to finish the abstract submission procedure.

## Ready?

If you filled out the form, press the 'Submit' button below.

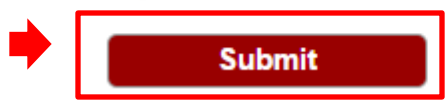

3.10. You will see "The submission has been saved" if your abstract is successfully submitted to the system. Your abstract will be given a submission ID (Submission 3 in this example). You will be able to view your submission information by clicking "Submission 3" on the horizontal panel.

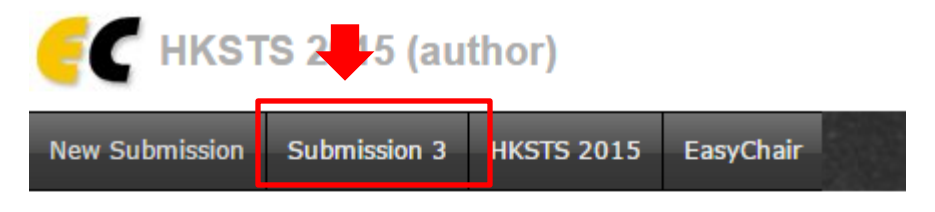

# HKSTS 2015 Submission 3

If you want to **change any information** about your paper For all questions related to processing your submission you

#### The submission has been saved!

|                     | Pap                                            |
|---------------------|------------------------------------------------|
| Title:              | HKSTS 2015                                     |
| Category:           | Oral Presentation and Full Paper               |
| Author<br>keywords: | HKSTS 2015<br>HKSTS 2016<br>HKSTS 2017         |
| Topics:             | Infrastructure design, evaluation and manageme |
| Abstract:           | HKSTS 2015                                     |
| Time:               | Jan 08, 03:47 GMT                              |

3.11. On the right hand side of your submission information page, you can update your abstract with the three options "Update information", "Update authors" and "Withdraw".

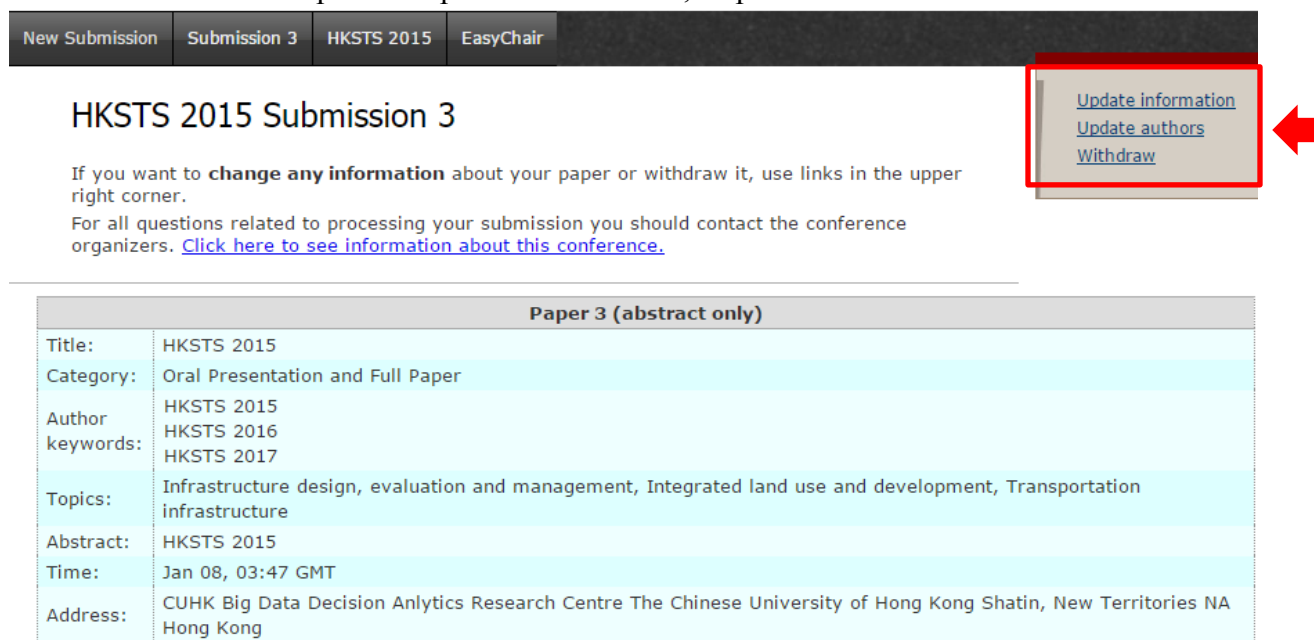

3.12. Finally, if you wish to submit a new submission for another paper, click "New <u>Submission</u>" and repeat Steps 3.3. to 3.11.

| New Submission            | Submission 3 | HKSTS 2015 | EasyChair |                                                                       |
|---------------------------|--------------|------------|-----------|-----------------------------------------------------------------------|
| HKSTS 2015 Submission 3   |              |            |           | <u>Update information</u><br><u>Update authors</u><br><u>Withdraw</u> |
| If you wan<br>right corne |              |            |           |                                                                       |
| For all que<br>organizers |              |            |           |                                                                       |

| Paper 3 (abstract only) |                                                                                                    |  |  |  |  |  |
|-------------------------|----------------------------------------------------------------------------------------------------|--|--|--|--|--|
| Title:                  | HKSTS 2015                                                                                                    |  |  |  |  |  |
| Category:               | ry: Oral Presentation and Full Paper                                                                                        |  |  |  |  |  |
| Author<br>keywords:     | HKSTS 2015<br>HKSTS 2016<br>HKSTS 2017                                                                                      |  |  |  |  |  |
| Topics:                 | Infrastructure design, evaluation and management, Integrated land use and development, Transportation infrastructure        |  |  |  |  |  |
| Abstract:               | HKSTS 2015                                                                                                    |  |  |  |  |  |
| Time:                   | Jan 08, 03:47 GMT                                                                                                    |  |  |  |  |  |
| Address:                | CUHK Big Data Decision Anlytics Research Centre The Chinese University of Hong Kong Shatin, New Territories NA<br>Hong Kong |  |  |  |  |  |

If there is any enquiry, please contact: Secretary of the 20th HKSTS International Conference The Chinese University of Hong Kong E-mail : <u>hksts20@se.cuhk.edu.hk</u>